Для входа в Корпоративную информационную систему пользователь переходит на страницу авторизации в Корпоративной информационной системе по ссылке: <u>https://torgi223.findep.org/webtorgi\_223/view.htm?key=18\_2\_6\_6670</u> (*Рисунок 1*)

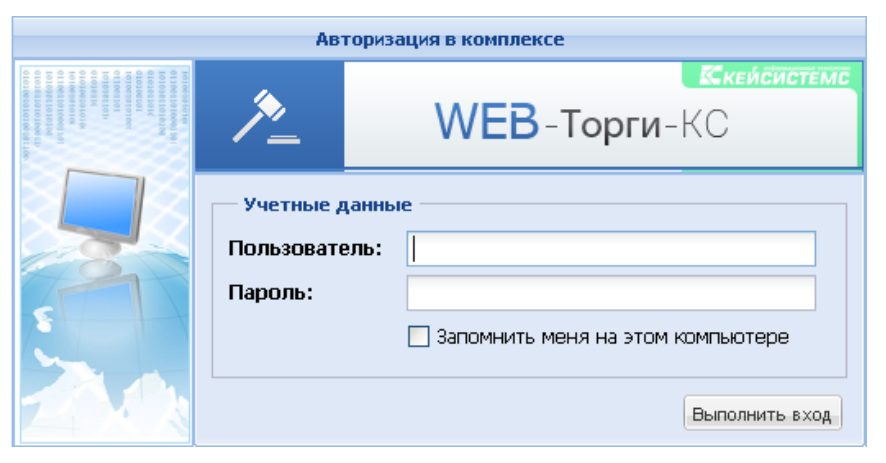

Рисунок 1. Авторизация в КИС

После ввода учетных данных пользователя предоставляется доступ к автоматизированному рабочему месту (APM) Заказчика (Рисунок 2)

| WEB-Торги-КС (18.2.6.6317) :: (web 🗙 🕂                                                                                                    |                                                                     |  |  |  |  |  |  |
|----------------------------------------------------------------------------------------------------|---------------------------------------------------------------------|--|--|--|--|--|--|
| ← → C û Ø 2 31.211.31                                                                                                    | 199/webtorgi_223/view.htm?pg=navigator&d=33 🗵 🏠 🔍 Поиск 👱 🐘 🗊 🔮 📚 🗏 |  |  |  |  |  |  |
| 🔆 Техподдержка 🕜 ИС «Кодекс: б поколе 🍫 Контакты 🖨 Конкурент 🕀 Клавиатуры, мыши, 🔞 Проверка контрагент 🔀 АЦК Госзаказ — Депа 🔀 ду government.pdf 🔀 Телефонный справо 🚿                                                                                                    |                                                                     |  |  |  |  |  |  |
| 🤆 Настройки - 🗞 Сервис - Справка - 🕕 Выход -                                                                                                    |                                                                     |  |  |  |  |  |  |
| web_dema Pacчетная дата 21.02.2020 3 Период (01.01.2019 3 + 31.12.2020 3                                                                                                    |                                                                     |  |  |  |  |  |  |
|                                                                                                    | Рабочий стол                                                        |  |  |  |  |  |  |
| Навигатор                                                                                                    | 🕞 Сохранить 🖉 Очистить 🤍 Рабочий стол (22.01.2020) 🛛 👻 🐺 🗙          |  |  |  |  |  |  |
| •         •         •         •         •         •         •         •         •         •         •         •         •         •         •         •         •         •         •         •         •         •         •         •         •         •         •         •         •         •         •         •         •         •         •         •         •         •         •         •         •         •         •         •         •         •         •         •         •         •         •         •         •         •         •         •         •         •         •         •         •         •         •         •         •         •         •         •         •         •         •         •         •         •         •         •         •         •         •         •         •         •         •         •         •         •         •         •         •         •         •         •         •         •         •         •         •         •         •         •         •         •         •         •         •         •         • |                                                                     |  |  |  |  |  |  |
| <ul> <li>Претензионно-исковая работа</li> <li>Отчетность по договорам</li> <li>Расчетный период: 21.02.2020 [01.01.2019 - 31.12.2020]</li> </ul>                                                                                                    |                                                                     |  |  |  |  |  |  |

Рисунок 2. АРМ Заказчика

## Основные настройки Корпоративной информационной системы

## Настройка периода времени

Параметры отбора документов (начало периода и конец периода) задаются пользователей в форме изменения периода обработки документов (*Рисунок3*), которая вызывается по кнопке «Период обработки документов» (*Рисунок* 14)

| Изменение периода документа          |                                                                                                    |       |  |  |  |
|--------------------------------------|----------------------------------------------------------------------------------------------------|-------|--|--|--|
| Изменять расчетную дату каждый день: | <ul> <li>Image: A start of the start of the start of</li></ul> |       |  |  |  |
| Показывать документы в списках:      | За период                                                                                                    | ~     |  |  |  |
| Расчетная дата:                      | 12.07.2018                                                                                                    | •     |  |  |  |
| Начало периода:                      | 01.01.2018                                                                                                    | •     |  |  |  |
| Конец периода:                       | 31.12.2018                                                                                                    | •     |  |  |  |
|                                      |                                                                                                    |       |  |  |  |
|                                      | Сохранить                                                                                                    | Выход |  |  |  |

Рисунок 3. Форма редактирования расчетного периода

| ta 0 | сервис 🝷 🕕 Справка 🝷  Выход   |  |  |
|------|-------------------------------|--|--|
|      | Календарь                     |  |  |
|      | 🛓 Период обработки документов |  |  |

Рисунок 1. Вызов формы редактирования расчетного периода

Даты расчетного периода также можно скорректировать в элементах управления, которые находятся в правом верхнем углу панели (*Рисунок* 525)

| 💥 Настройки 🔻 🖏 Сервис 👻 Справка 💌 🕕 Выход 🕶                      |                               |                                                                 |  |  |  |  |
|-------------------------------------------------------------------|-------------------------------|-----------------------------------------------------------------|--|--|--|--|
| 🚵 test_223 [ОГАУЗ "ГКБ №3 ИМ. Б.И. АЛЬПЕРОВИЧА", ИНН: 7018014649] | Счет по умолчанию: Не задан - | Расчетная дата 14.02.2020 🖸 Период: 01.11.2019 🧃 т 31.12.2020 📑 |  |  |  |  |
| (*)                                                               | Рабочий стол                  |                                                                 |  |  |  |  |
| Навигатор                                                         | 📑 Сохранить 🥥 Очистить        | « Рабочий стол (06.11.2019) 🛛 👻 🖇 🤂                             |  |  |  |  |
| ▲ ■ АРМ Заказчика ▷ ☐ Типовое положение о закупке                 |                               |                                                                 |  |  |  |  |

Рисунок 52. Настройка расчетного периода